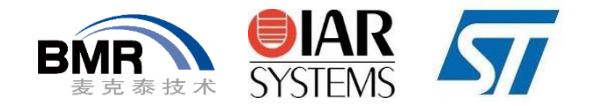

# "嵌入式与物联网开发技术" 线上分享系列课程

#### 第四讲:从零开始学习RTOS分析工具的使用

主讲人: 付元斌 2020年8月20日

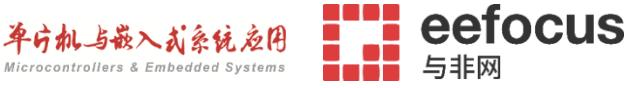

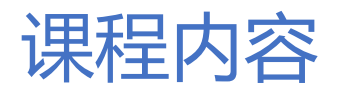

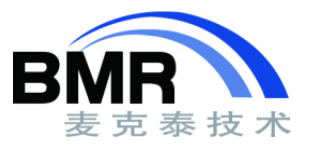

- Tracealyzer可视化工具介绍
  - 产品特性
  - 工作模式
- 在RISC-V处理器上集成Tracealyzer
  - 实现时间戳生成的接口
  - 记录器库的临界区实现
- 跟踪记录器库的配置
  - 快照模式配置
  - 流模式配置
- 快照模式和流模式的使用
  - 操作演示

## Tracealyzer可视化分析工具

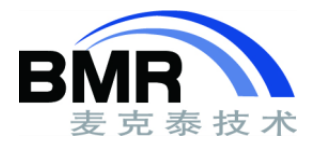

percepio<sup>®</sup>

- Tracealyzer是Percepio 公司开发的一款用于RTOS或基于linux的嵌入式软件系统的可 视化跟踪工具
- 提供了30多种相互关联的运行时行为视图,包括任务调度、中断、任务之间的相互作用,以及从应用程序代码中记录的用户事件,且不需要额外的硬件。
- Tracealyzer作为传统调试的补充,提供更高层次的调试视图,非常适合理解典型的实时问题。

#### Tracealyzer支持的OS

| FreeRTOS        | ThreadX         |  |  |
|-----------------|-----------------|--|--|
| Keil RTX5       | μC/OS-III       |  |  |
| Linux           | OpenVX/Synopsys |  |  |
| On Time RTOS-32 | VxWorks         |  |  |

#### Tracealyzer可以实现的分析功能

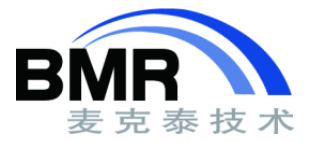

• 提供了时间轴, CPU负载, 通信流图、事件窗口等在内的三十多种可视化分析视图, 可非常详细地观测任务调度, 内核对象之间的通信, 以及用户定义的事件

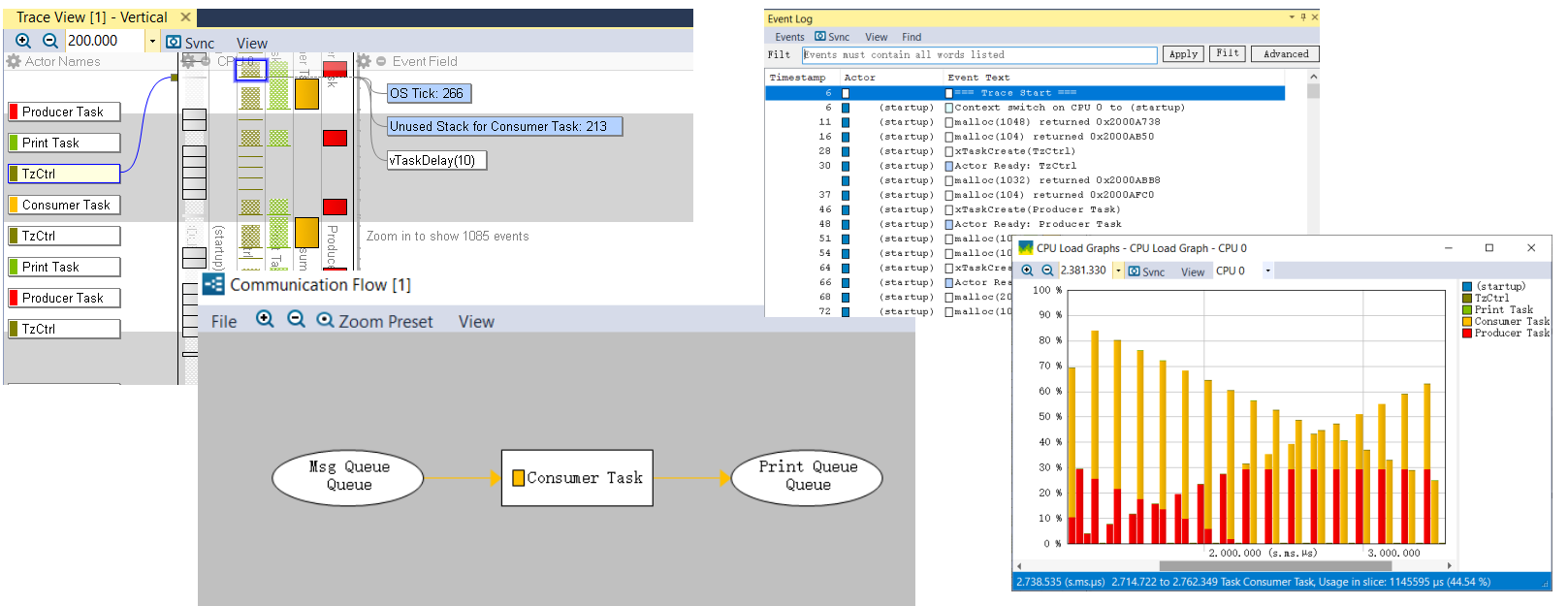

## Tracealyzer的工作模式

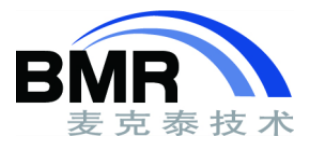

- 快照模式(Snapshot Mode)
  - 跟踪数据存储在RAM中的缓存,事后通过调试器将跟踪数据转存为hex/bin文件到主机进行分析
  - 可跟踪时间短,时间受限于目标系统RAM可用空间的大小,适合产品部署时使用
- 流模式(Streaming Mode)
  - 跟踪数据实时地通过调试接口、USB、串口、以太网口等通讯接口发送到主机进行实时分析
  - 可长时间跟踪, 时间受限于主机硬盘可用空间的大小, 适合开发阶段使用

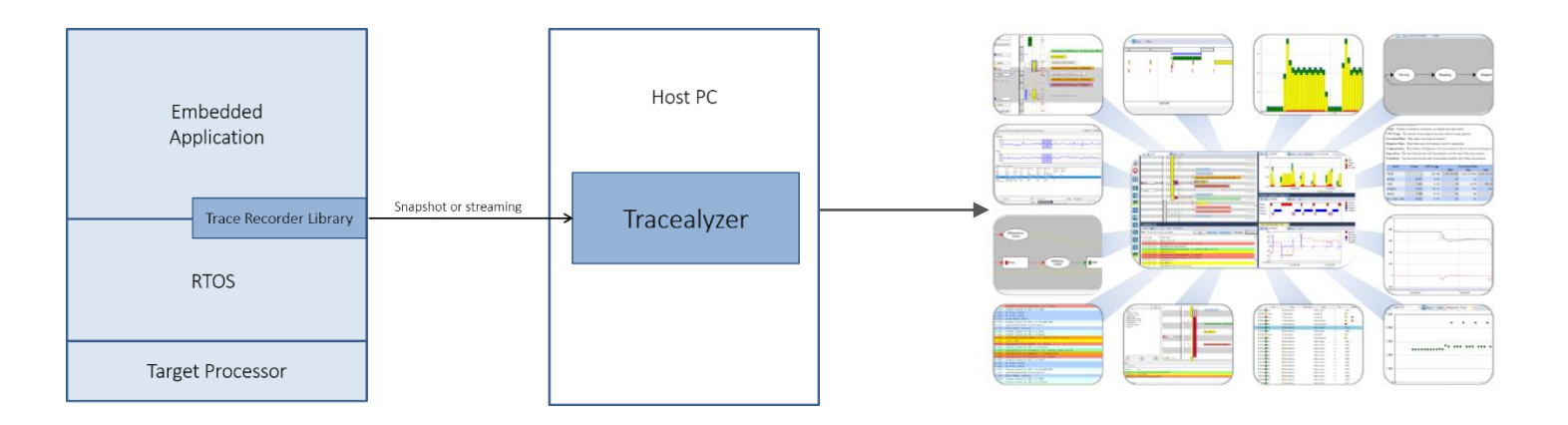

#### 跟踪记录器库(Trace Recorder Library)

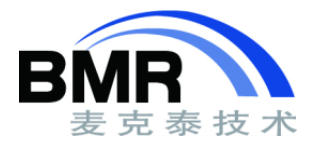

- 跟踪记录器库与应用一起构建, 在系统运行时生成和记录各种事件
- 库的源码文件在Tracealyzer安装目录下以OS命名的文件夹内
- 核心文件: trcKernelPort.c、trcSnapshotRecorder.c、trcStramingRecorder.c

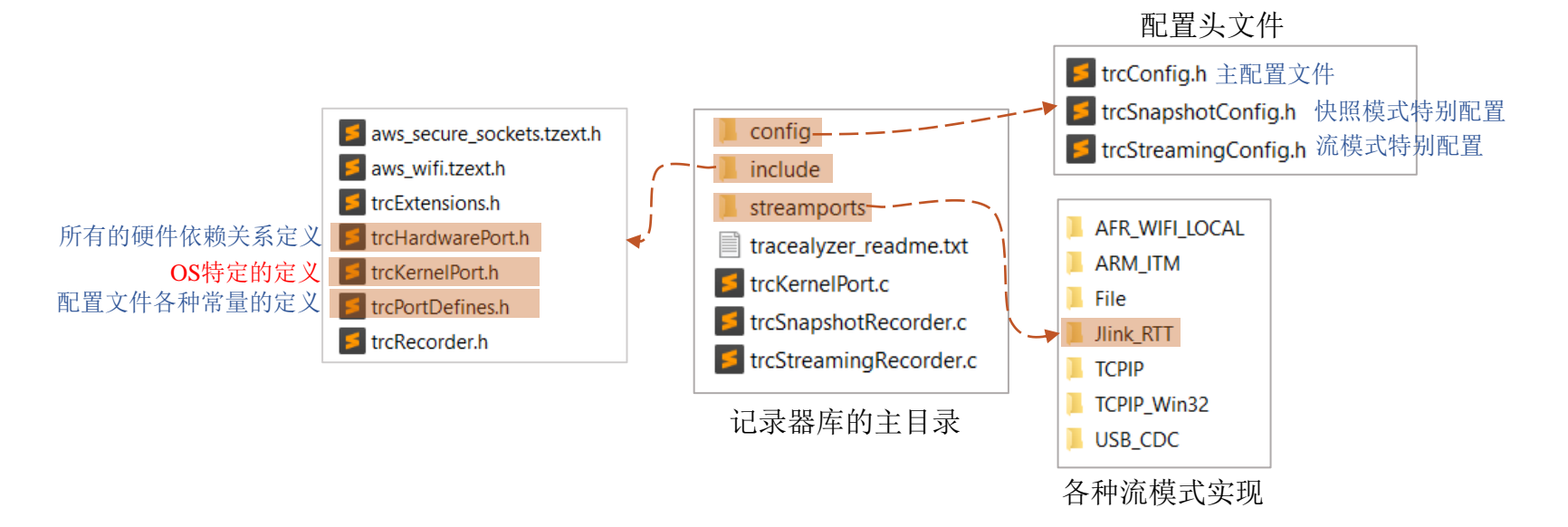

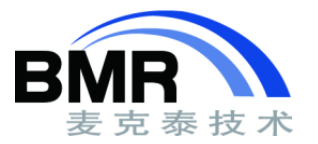

#### 在RISC-V处理器上集成Tracealyzer

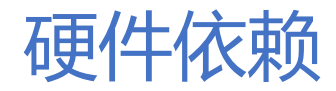

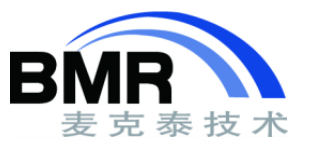

- Tracealyzer不依赖具体的处理器,但是需要一个高精度的定时/计数器,用于实现时间戳
- 在trcHardwarePort.h中,实现如下的宏来实现定时/计数器的接口:
- TRC\_HWTC\_TYPE: 使用的定时/计数器类型
- TRC\_HWTC\_COUNT: 读取定时/计数器的方法
- TRC\_HWTC\_PERIOD: 定时/计数器结束计数前HWTC\_COUNT 的计数次数
- TRC\_HWTC\_DIVISOR: 定时器分频(仅用于快照模式,减少存储时间戳的带宽)
- TRC\_HWTC\_FREQ\_HZ: 定时/计数器的时钟频率
- TRC\_IRQ\_PRIORITY\_ORDER: 中断优先级数值和级别的对应关系,为0表示越低的中断优先级数值 代表更高的优先级,为1反之

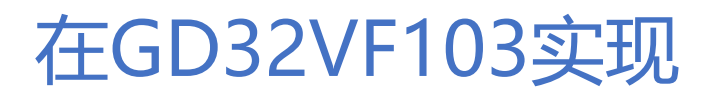

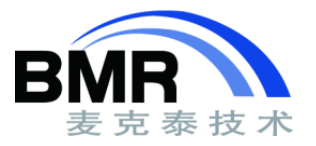

- RISC-V 架构定义了一个 64 位宽的时钟周期计数器,用于反映处理器执行了多少个时钟周期,只要处理器处于执行状态时,此计数器便会不断自增计数
- mcycle 寄存器反映了该计数器低 32 位的值, mcycleh 寄存器反映了该计数器高 32 位的值
- 因此,可以使用mcycle来作为产生时间戳的计数器
- #elif (TRC\_CFG\_HARDWARE\_PORT == TRC\_HARDWARE\_PORT\_RISCV\_GD32V)
- #define TRC\_HWTC\_TYPE TRC\_FREE\_RUNNING\_32BIT\_INCR
- #define TRC\_HWTC\_COUNT read\_csr(cycle)
- #define TRC\_HWTC\_PERIOD 0
- #define TRC\_HWTC\_DIVISOR 4
- #define TRC\_HWTC\_FREQ\_HZ TRACE\_CPU\_CLOCK\_HZ
- #define TRC\_IRQ\_PRIORITY\_ORDER 1

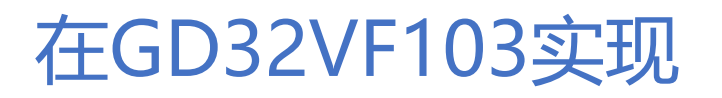

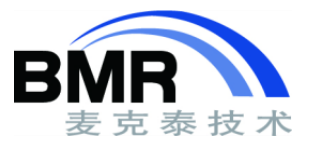

- 在trcKernelPort.h中定义Tracealyzer临界区的进入和退出方式,不建议使用OS实现的进入和 退出临界区方法,对Tracealyzer来说不安全;因为有些记录器函数可能会在两个上下文中调 用,最好是彻底关闭中断
- #if (TRC\_CFG\_HARDWARE\_PORT == TRC\_HARDWARE\_PORT\_RISCV\_GD32V)
- #define TRACE\_ALLOC\_CRITICAL\_SECTION() int \_\_irq\_status;
- #define TRACE\_ENTER\_CRITICAL\_SECTION() \_\_irq\_status= portSET\_INTERRUPT\_MASK\_FROM\_ISR();
- #define TRACE\_EXIT\_CRITICAL\_SECTION() portCLEAR\_INTERRUPT\_MASK\_FROM\_ISR(\_\_irq\_status);
- #endif

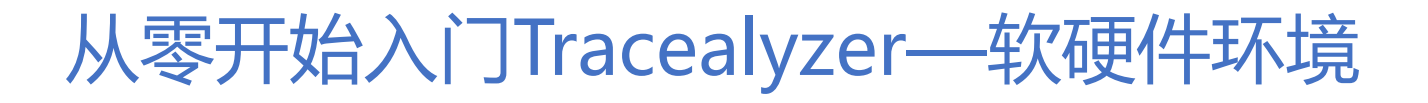

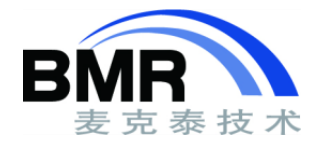

- 硬件采用GD32VF103V-EVAL开发板, GD32VF103系列是基于芯来科技Bumblebee内核的 RISC-V架构MCU, 提供了108MHz的主频, 以及16KB到128KB的片上闪存和6KB到32KB的 SRAM缓存
- IDE使用SEGGER的Embedded Studio 的RISC-V版本,调试器使用J-Link
- 运行FreeRTOS, Tracealyzer使用v4.3.11最新版本

| Hello - SEGGER Embedde                                                                                                    | d Studio (64-bit) - Non-Commercial License                                       | x      |  |  |
|----------------------------------------------------------------------------------------------------|----------------------------------------------------------------------------------|--------|--|--|
| <u>File Edit View Sea</u>                                                                                                    | rch <u>N</u> avigate <u>P</u> roject <u>B</u> uild <u>D</u> ebug T <u>a</u> rget | »      |  |  |
| Project Explorer     ×       \$\$ Debug     Project Rems       \$\$ Solution 'Hello'     •       •     Project Hello'       •     Project Rems       •     \$\$ Solution 'Hello'       •     \$\$ RTT Files       •     \$\$ Source Files | O Control (1 = 0; 1 < 100; 1++) (                                                | т ч    |  |  |
| <ul> <li>F main.c</li> <li>System Files</li> <li>Qutput Files</li> </ul>                                                                                                    | Compute                                                                          | × × II |  |  |
| Completed     Completed     Disconnected (Simulator)     OBuilt OK     INS     (No editor)                                                                                                    |                                                                                  |        |  |  |

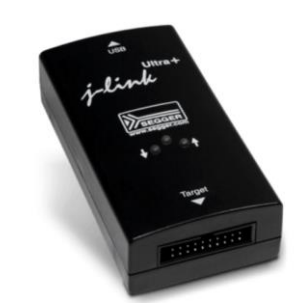

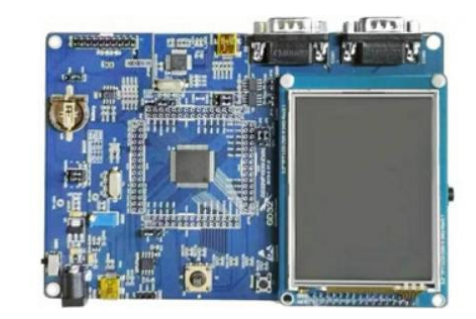

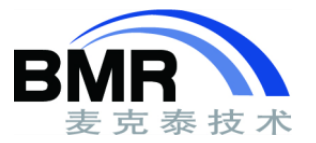

#### 跟踪记录器库的配置

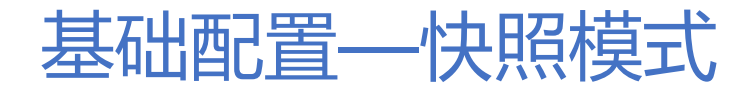

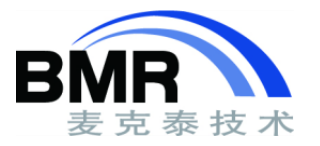

- 在trcConfig.h中:
  - •选择适用的处理器移植实现,例如:
    - > #define TRC\_CFG\_HARDWARE\_PORT TRC\_HARDWARE\_PORT\_ARM\_Cortex\_M
  - 设置使用的跟踪模式(快照模式)

> #define TRC\_CFG\_RECORDER\_MODE TRC\_RECORDER\_MODE\_SNAPSHOT

• 设置FreeRTOS的版本

> #define TRC\_CFG\_FREERTOS\_VERSION TRC\_FREERTOS\_VERSION\_10\_2\_1

- 在trcSnapshotConfig.h中:
  - 设置快照模式的记录模式 (缓存满了后停止跟踪或者覆盖)
    - > #define TRC\_CFG\_SNAPSHOT\_MODE TRC\_SNAPSHOT\_MODE\_STOP\_WHEN\_FULL
  - 设置事件缓存的大小,单位是字

> #define TRC\_CFG\_EVENT\_BUFFER\_SIZE 1000

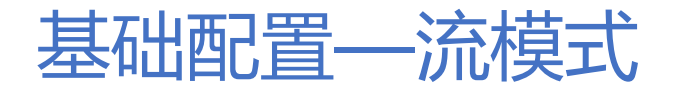

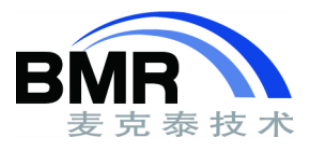

- 在trcConfig.h中:
  - •选择适用的处理器移植实现,例如:
    - > #define TRC\_CFG\_HARDWARE\_PORT TRC\_HARDWARE\_PORT\_ARM\_Cortex\_M
  - 设置使用的跟踪模式(流模式)

> #define TRC\_CFG\_RECORDER\_MODE TRC\_RECORDER\_MODE\_STREAMING

• 设置FreeRTOS的版本

> #define TRC\_CFG\_FREERTOS\_VERSION TRC\_FREERTOS\_VERSION\_10\_2\_1

- 在trcStreamingConfig.h中:
  - 设置符号槽大小
    - #define TRC\_CFG\_SYMBOL\_TABLE\_SLOTS 40
  - 设置每页的事件缓存

> #define TRC\_CFG\_PAGED\_EVENT\_BUFFER\_PAGE\_SIZE 500

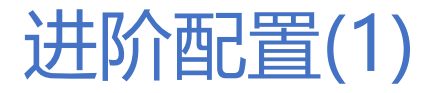

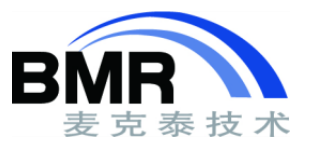

- 在trcConfig.h中有一些配置选项用于控制对某些事件的记录 , 以此来减少产生的事件, 延长快照模式的记录时间, 或者避免流模式所用接口速率较低时传输出现溢出
- 仅记录调度事件
  - #define TRC\_CFG\_SCHEDULING\_ONLY 0
- 记录内存分配和释放操作(malloc/free)
  - #define TRC\_CFG\_INCLUDE\_MEMMANG\_EVENTS 1
- 记录用户事件
  - #define TRC\_CFG\_INCLUDE\_USER\_EVENTS 1
- 记录中断事件
  - #define TRC\_CFG\_INCLUDE\_ISR\_TRACING 1

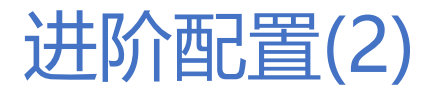

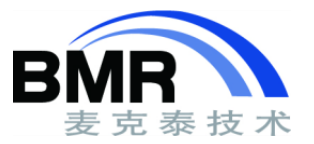

- 记录任务就绪事件
  - #define TRC\_CFG\_INCLUDE\_READY\_EVENTS 1
- •记录系统节拍事件(OS Tick)
  - #define TRC\_CFG\_INCLUDE\_OSTICK\_EVENTS 0
- •记录事件组(event group)
  - #define TRC\_CFG\_INCLUDE\_EVENT\_GROUP\_EVENTS 0
- 记录软件定时器
  - #define TRC\_CFG\_INCLUDE\_TIMER\_EVENTS 0
- 记录pending函数调用, 如xTimerPendFunctionCall()
  - #define TRC\_CFG\_INCLUDE\_PEND\_FUNC\_CALL\_EVENTS 0

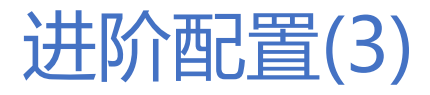

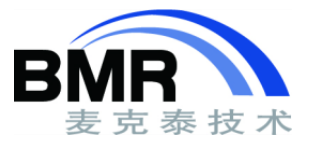

- 堆栈监测控制
  - #define TRC\_CFG\_ENABLE\_STACK\_MONITOR 0
- 堆栈监测任务数
  - #define TRC\_CFG\_STACK\_MONITOR\_MAX\_TASKS 10
- 每次堆栈检测的任务数
  - #define TRC\_CFG\_STACK\_MONITOR\_MAX\_REPORTS 1
- 控制任务的优先级
  - #define TRC\_CFG\_CTRL\_TASK\_PRIORITY 1
- 控制任务的延迟时间
  - #define TRC\_CFG\_CTRL\_TASK\_DELAY 10
- 控制任务的堆栈大小
  - #define TRC\_CFG\_CTRL\_TASK\_STACK\_SIZE (configMINIMAL\_STACK\_SIZE \* 2)

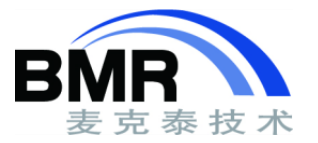

#### 快照模式和流模式的使用

### 启用快照模式跟踪

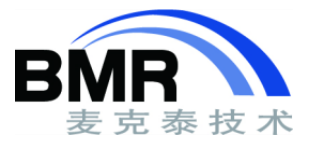

- 在FreeRTOSConfig.h中将跟踪功能使能,并包含跟踪记录器库的主头文件
  - #define configUSE\_TRACE\_FACILITY 1
  - #include "trcRecorder.h"
- 在应用的main函数中调用vTraceEnable(TRC\_START);,调用的位置必须在硬件完成初始化之后,且在创建第一个系统对象之前

## 主机端读取快照数据(1)

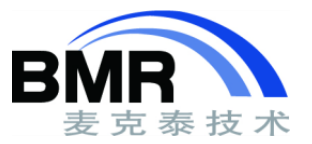

• 通过IDE的Memory转存储功能

M

- ▶ 通过IDE的watch窗口查看 "RecorderData" 的起止地址
- ▶将RecorderData保持为hex或bin文件
- ➢在Tracealyzer加载转存储的hex或bin文件

| emory 1<br>Go to RecorderData                                                                                                    | 8x Units<br>Little Endian<br>Big Endian                                                | Memory Save<br>Zone:                                                                                     | ×              |
|----------------------------------------------------------------------------------------------------|----------------------------------------------------------------------------------------|----------------------------------------------------------------------------------------------------|----------------|
| 0x20008270       a8       00       8         0x20008280       a8       00       8         0x20008290       a8       00       8         0x20008290       a8       00       8         0x20008290       a8       00       8         0x20008200       a8       00       8         0x20008200       a8       00       8         0x20008200       a8       00       8         0x20008200       a8       00       0         0x200082200       a8       00       0 | 0 8 Data Coverage<br>0 8 Find<br>0 8 Replace                                           | Start address: End address: Close     Ox2000086ab     File format:                                       |                |
|                                                                                                    | 0     8     Memory Fill       0     0     Memory Save       6     1     Memory Restore | intel-extended        Filename:        H:\Work\STM32H747XI\STM32H747XI_Tracealyzer\Project               |                |
|                                                                                                    |                                                                                        | Percepio Tracealyzer (Evaluation Editio<br>File Trace Find View Layout<br>Open File<br>Open File Preview | n) - Na<br>Vie |

Reload Trace

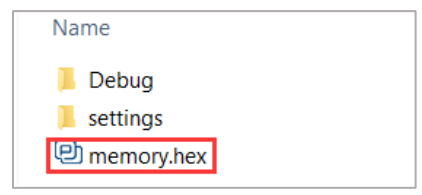

#### 主机端读取快照数据(2)

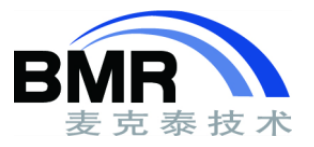

- 通过J-link
  - ➢从Tracealyzer > File > Settings > J-Link Settings设置所使用的目标芯片,以及调试接口(JTAG/SWD)
  - ▶从Trace >Open Snapshot tool打开快照获取窗口,选择使用SEGGER J-Link,并设置要 读取的范围
  - ▶ 通过快照获取窗口上的"Read Snapshot"读取快照数据

| J-Link Settings     |                               | Take Snapshot                 | - 🗆      | ×      | 🕑 Select Memory Region 🛛 🕹          |
|---------------------|-------------------------------|-------------------------------|----------|--------|-------------------------------------|
| Debugger:           | J-Link ULTRA+, USBO, S/N:     | Snapshot Engine SEGGER J-Link |          | $\sim$ |                                     |
| J-Link Speed (kHz): | 4000                          | Settings                      | Read Sna | pshot  | Debugger: J-Link ULTRA+ - 504502770 |
| Debugger Interface: |                               | Leat Regult                   |          |        | Target Device: GD32VF103VBT6        |
| 20208801 110011400. |                               |                               |          |        | Start Address: 0x20000000           |
|                     | 0.240                         | Last Snapshot                 | Open Sna | pshot  | Bytes To Read:                      |
|                     | ○Default (don't change)       | -Target Actions               |          |        |                                     |
| Target Device:      | GD32VF103VBT6 V Select Device | Halt Resume Reset Memory R    | egion    |        | J-Link Setting OK                   |

#### 启用流模式跟踪

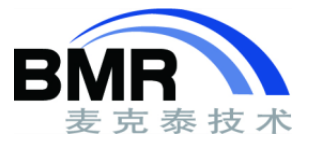

- 在FreeRTOSConfig.h中将跟踪功能使能,并包含跟踪记录器库的主头文件
  - #define configUSE\_TRACE\_FACILITY 1
  - #include "trcRecorder.h"
- 在应用的main函数中调用vTraceEnable(TRC\_INIT);,调用的位置必须在硬件完成初始化之后,且在创建第一个系统对象之前

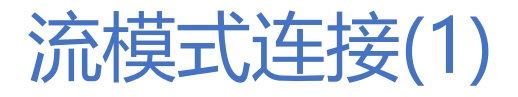

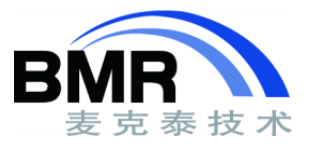

- 采用J-Link RTT通信实现流模式跟踪,按如下设置:
- 启动Tracealyzer应用软件,从File->Settings打开Global Settings,选择J-Link Settings
- 设置调试接口类型(JTAG/SWD),并选择所使用的芯片型号

| 🔹 Settings - J-Link Settings                                                                                                    |                                                                            | – 🗆 X                     |
|----------------------------------------------------------------------------------------------------|----------------------------------------------------------------------------|---------------------------|
| Enter text to filte X<br>Global Settings<br>Project Settings<br>- View Settings<br>- Automatic Event Filte<br>- Docking Settings<br>- Navigation Bar Settin<br>- API Settings<br>- ST-LINK Settings<br>- ST-LINK Settings<br>- ST-LINK Settings<br>- ST-LINK Settings<br>- ST-LINK Settings<br>- ST-LINK Settings<br>- Streaming Setting | J-Link Settings<br>Debugger:<br>J-Link Speed (kHz):<br>Debugger Interface: | J-Link ULTRA+, USBO, S/N: |
|                                                                                                    |                                                                            | O SWD                     |
|                                                                                                    | Target Device:                                                             | GD32VF103VBT6             |

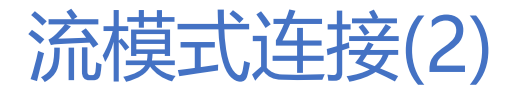

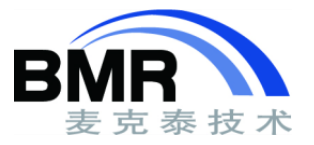

- 从File->Settings打开Global Settings,选择PSF Streaming Settings,将目标连接选择为SEGGER RTT
- RTT Control Block地址可以选择自动,如果不能自动识别才需要手动设置

| PSF Streaming Settings                 |        |  |  |
|----------------------------------------|--------|--|--|
|                                        |        |  |  |
| Target Connection: SEGGER RTT          | $\sim$ |  |  |
| RTT Control Block Address: auto-detect |        |  |  |
| Target RTT Up Buffer Index: 1          |        |  |  |
| Target RTT Down Buffer Index 1         |        |  |  |
| □Reset Target On Connect               |        |  |  |
| □ Target Starts Tracing                |        |  |  |
|                                        |        |  |  |

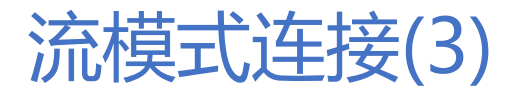

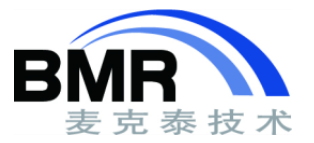

- 打开Live Stream窗口, 然后将Stream Engine选择为PSF
- 点击Connection按钮建立连接,再点击Start Session按钮开启实时流跟踪

| Live Stream      |                 |           |                                      | <b>→</b> ‡ × |
|------------------|-----------------|-----------|--------------------------------------|--------------|
| View             |                 |           |                                      |              |
| Stream Engine    | PSF             |           |                                      | ~            |
| Reconnect        | Start S         | ession    | ces\trace=2020=08=12_17, 37, 39, psf | Open Trace   |
|                  | Setti           | .ngs      | ]Disable Live Visualization (Unlimit | ed Tr 🖂 Aut  |
| -Target Actions- | -               |           |                                      |              |
| Halt             | lesume          | Reset     | ]                                    |              |
|                  |                 | CPU Lo    | oad (%)                              |              |
| 120              |                 |           |                                      |              |
| 80               |                 |           |                                      |              |
| 80               |                 |           |                                      |              |
| 40               |                 |           |                                      |              |
|                  |                 |           |                                      |              |
| Statistics       |                 |           |                                      |              |
| Received         | 24.5<br>KB Tot  | al Events | 1656<br>event                        |              |
| Data Rate        | 4.8<br>KB/s Eve | nt Rate   | 346<br>event                         |              |

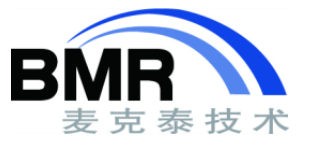

- 获取试用
  - 从Percepio官网获取Tracealyzer评估版: <u>https://percepio.com/</u>
- 技术资源
  - Percepio blog: <u>https://percepio.com/blog/</u>
  - BMR网站技术资源: http://www.bmrtech.com/Tech/index/192.html

|                                                                         |                                                                      | Tracealyzer (v4.3.7) for FreeRTOS                                                                                                    |
|-------------------------------------------------------------------------|----------------------------------------------------------------------|----------------------------------------------------------------------------------------------------|
| Target Platform*                                                        | FreeRTOS (Tracealyzer v4.3.7)                                        |                                                                                                    |
| Host OS*                                                                | Windows (64-bit) 🔻                                                   | <u>ERTOS</u>                                                                                                    |
| Name (First, Last)*                                                     |                                                                      |                                                                                                    |
| Email*                                                                  |                                                                      | Learn more about Tracealyzer for FreeRTOS                                                                                                    |
| Company                                                                 |                                                                      |                                                                                                    |
| Phone                                                                   |                                                                      | Note that the free evaluation licenses are for evaluation only. If you like ou                                                                   |
| Country                                                                 | China 🔻                                                              | product, purchase a license to support our development. However, we                                                                              |
|                                                                         | (* required field)                                                   | המיפ הבפ סו מוזכטמותבע סוופוז זטן זטוווים עובי מגופג (גבפ הכפווזוווון).                                                                          |
| New Evaluation?                                                         |                                                                      | If you want to upgrade from an older version of Tracealyzer (v3.x or earlier)<br>please contact sales@percepio.com.                              |
| <ul> <li>I would like to eval</li> <li>I'm a customer alread</li> </ul> | uate, please send a license.<br>eady, just the download link please. | By registering, you allow representatives of Percepio AB to contact you regarding your interest in Tracealyzer. Read more in the privacy policy. |
| Submit                                                                  |                                                                      |                                                                                                    |

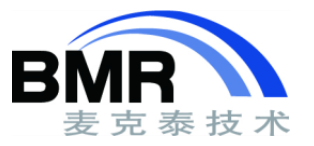

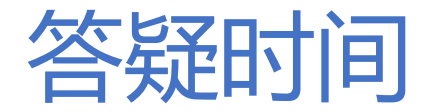

- info@bmrtech.com
- 网站: <u>http://www.bmrtech.com</u>
- 本次讲座实验代码
- 链接: https://eyun.baidu.com/s/3bqvBtPP
- 密码: 7RtJ

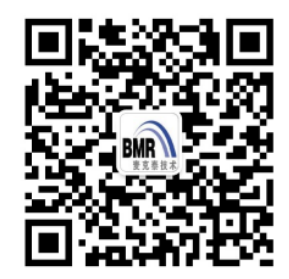

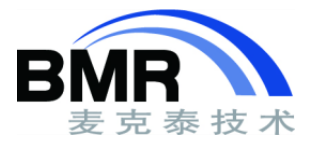

# 感谢您的聆听!

#### 北京麦克泰软件技术有限公司

・网址: www.bmrtech.com
・邮箱: info@bmrtech.com
・北京: 010-57625727
・上海: 021-62127690
・深圳: 0755-82977971

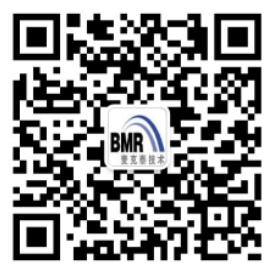